Intuit. Financial Services

# QuickBooks Mac 2014 Getting Started Guide

Financial Institution Support - OFX Connectivity Group

# **Table of Contents**

| QUICKBOOKS 2014 FOR MAC GETTING STARTED GUIDE         | 3  |
|-------------------------------------------------------|----|
| ABOUT THIS GUIDE                                      | 3  |
| QUICKBOOKS 2014 DOWNLOADED TRANSACTIONS INTERFACE     | 3  |
| WHAT YOU NEED TO GET STARTED                          | 4  |
| SET UP AN ACCOUNT FOR ONLINE BANKING (DIRECT CONNECT) | 4  |
| SET UP AN ACCOUNT FOR ONLINE BANKING (WEB CONNECT)    | 6  |
| UPDATING ACCOUNTS                                     | 8  |
| Updating an Account (Direct Connect)                  | 8  |
| UPDATING AN ACCOUNT (WEB CONNECT)                     | 10 |
| SPECIAL NOTE 1: MATCHING AND ADDING TRANSACTIONS      | 11 |
| MATCH DOWNLOADED TRANSACTIONS                         | 11 |
| SPECIAL NOTE 2: OTHER RESOURCES                       | 12 |
| RESOURCES FOR MORE INFORMATION                        | 12 |

# **QuickBooks 2014 for Mac Getting Started Guide**

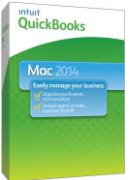

## Thank you for choosing QuickBooks!

## **About this Guide**

This guide helps you get started with QuickBooks as quickly as possible. You'll learn:

- What you will need to get started
- How to set up an account for online banking (Direct Connect)
- How to set up an account for online banking (Web Connect)
- How to update an account (Direct Connect)
- How to update an account (Web Connect)

## **QuickBooks 2014 Downloaded Transactions Interface**

The QuickBooks 2014 Online Banking center is a one-stop-shop to download your online banking activity and match transactions.

| Select I     | Financial Institution                                               |                |       | Beg       | in Automated Upd            | ate                       |
|--------------|---------------------------------------------------------------------|----------------|-------|-----------|-----------------------------|---------------------------|
| 000          | +                                                                   | Download       | a Tr  | ansaction | 15                          | Import Web Connect File   |
| TEST W       |                                                                     | -              | C     |           |                             |                           |
| Online Balar | s Account Download All Download In<br>nce on 06/07/2006: \$2,583.86 | nport File Rei | namin | ig Rules  | nange Password Align Window | Show Matched              |
| Date 🔺       | Num Downloaded Payee                                                | Payment        |       | Deposit   | Payee Account               |                           |
| 03/24/06     | SOUTHWEST GAS ONLINE PMT                                            | 45.00          | 0     |           | :                           | :                         |
| 03/24/06     | #123456022901 POS THE HOME                                          | 70.55          | 0     |           | :                           | Open Financial Institutio |
| 03/24/06     | COX CABLE ONLINE PMT                                                | 108.49         | 0     |           | :                           | * Website                 |
| 03/24/06     | #212934 POS MCDONALD'S F1                                           | 14.28          | 0     |           | •                           | ÷                         |
| 03/24/06     | #318964 POS LOMA CATALINA C                                         | 44.36          | 0     |           | :                           | :                         |
| 03/24/06     | #000197269762 ATM TD's                                              | 105.00         | 0     |           | •                           | :                         |
| 03/25/06     | #000197318764 ATM TD's                                              | 105.00         | 0     |           | :                           | :                         |
| 03/27/06     | From Share 01                                                       |                | 0     | 300.00    | :                           | :                         |
| 03/27/06     | EUREST DINING 11091436 TU                                           | 6.30           | 0     |           | :                           | :                         |
| 03/27/06     | K-SWISS DIRECT INC 818-706                                          | 60.00          | 0     |           | :                           | :                         |
| 03/27/06     | NMAC LOANS ONLINE PMT                                               | 467.87         | 0     |           | :                           | :                         |
| 03/27/06     | CIRCLE K 00166 TUCSON AZ Date                                       | 38.19          | 0     |           | :                           | :                         |
| 03/27/06     | From Share 01                                                       |                | 0     | 100.00    | :                           | :                         |
| 03/27/06     | JIFFY LUBE #2863 TUCSON AZ                                          | 109.60         | 0     |           | :                           | :                         |
| 03/27/06     | MCDONALD'S F18787 TUCSON AZ                                         | 9.23           | 0     |           | :                           | :                         |
| 03/27/06     | From Loan 02                                                        |                | 0     | 100.00    | :                           | :                         |
| 03/27/06     | OVERDRAFT FEE                                                       | 5.00           | 0     |           | :                           | :                         |
| 03/27/06     | Account Transaction                                                 |                | 0     | 200.00    | :                           | :                         |
|              |                                                                     |                |       |           |                             |                           |

OCG: QuickBooks 2014 for Mac GSG

# What You Need to Get Started

Before you enable your QuickBooks accounts to download transactions and make online payments, you may need to contact your financial institution (FI) for the following information:

- Customer ID
- Personal Identification Number (PIN) or password
- **Note:** For QuickBooks Web Connect accounts, the customer ID and PIN/password you will need are the same as the ones you use currently to log into the financial institution website. For Direct Connect they may be the same or not. Please contact your financial institution to verify your Direct Connect login information.

It is recommended that you take these steps first:

• Back Up Your QuickBooks Data File.

For instructions to back up your data file, choose the **Help** menu and use the Search bar available at the top. Search for **Back Up** and follow the instructions on screen. The first time you do a backup, QuickBooks will guide you through setting backup preferences.

• Download the latest QuickBooks update.

For instructions to download an update, choose **Help menu** and use the Search bar available at the top. Search for **Update QuickBooks**, select **Check for QuickBooks Updates** and follow the instructions.

## Set Up an Account for Online Banking (Direct Connect)

**Note:** For more information on Direct Connect setup, please see: <a href="http://www.gblittlesquare.com/2011/10/post-098/">http://www.gblittlesquare.com/2011/10/post-098/</a>

1. Choose the **Banking** menu > **Online Banking Setup.** 

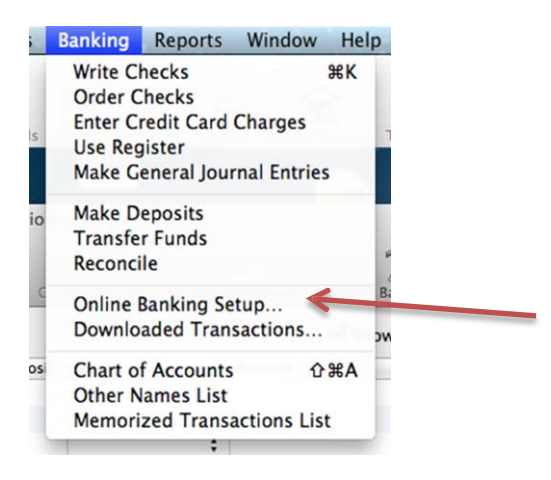

2. Enter the name of the financial institution.

|   | Select the financial institution for this account       |   |  |
|---|---------------------------------------------------------|---|--|
|   | Select your financial institution:                      | Q |  |
|   | 121 Financial Credit Union                              |   |  |
|   | 1st Advantage Bank_CM_QBO                               |   |  |
|   | 1st Advantage Federal Credit Union                      |   |  |
| - | 1st Bank & Trust                                        |   |  |
|   | 1st Bank - Evanston                                     |   |  |
|   | 1st Bank of Sea Isle City Business                      |   |  |
|   | 1st Bank Sidney & Broadus MT                            |   |  |
|   | 1st Bank Yuma                                           |   |  |
|   | 1st Capital Bank                                        |   |  |
|   | 1st Century Bank, N.A.                                  |   |  |
|   | 1st Colonial Bancorp                                    |   |  |
|   | 1st Commerce Bank                                       |   |  |
|   | 1st Commonwealth Bank of Virginia                       |   |  |
| - | 1st Community Bank Corpus Christi                       |   |  |
| / | 1st Community Bank-Sherrard                             |   |  |
|   | Questions?                                              |   |  |
|   | What do I do if an Reportal Institution is not listed?  |   |  |
|   | what do i do it my intancial institution is not instear |   |  |
|   | Tell me more about online banking.                      |   |  |
|   |                                                         |   |  |

- 3. Choose your financial institution and click **Next**.
- 4. Follow the instructions in the wizard. If prompted for connectivity type, select **Direct Connect**.
- 5. The Online Banking Assistant window displays during setup. Select **Yes, my** account has been activated for QuickBooks online services, then click Next.
- 6. Enter credentials and click **Sign In**.
- 7. For each account you wish to download into QuickBooks, click **Select an Account** to connect to the appropriate existing account register.
- 8. Click **Next** and then click **Done**.

## Set Up an Account for Online Banking (Web Connect)

**Note:** For more information on Web Connect setup, please see: <a href="http://www.gblittlesquare.com/2012/04/online-banking-using-web-connect/">http://www.gblittlesquare.com/2012/04/online-banking-using-web-connect/</a>

1. Log in to your financial institution's (FI's) web site. Download your transactions according to your financial institution's instructions. You will need to select the download type for QuickBooks, such as "QuickBooks Web Connect (\*.QBO)."

**Note:** The Mac operating system should save the file to a default location. Please make note of this location for the next steps.

2. Open QuickBooks and your Company file, then choose the **Banking** menu > **Downloaded Transactions** > **Import File**.

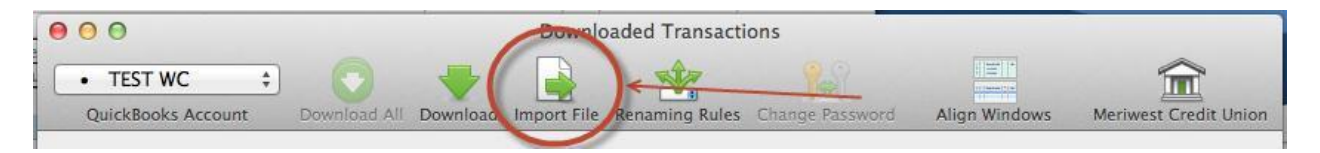

You will then see an import dialog.

| m + Desktop ‡ Q                         |
|-----------------------------------------|
| ConnLog.txt                             |
| DDA403229-10.QBO<br>Expect 6 OBO        |
| Export-17.080                           |
| S Export-18.Q8O                         |
| fidir.txt                               |
| Google Chrome                           |
| GSG Mac SS 011613                       |
| HTTPLog.txt                             |
| OFXLog.txt                              |
| QuickBooks 2013 alias                   |
| Quicken 20ST File.qdfm                  |
| Screen Shott 4.45.22 PM<br>subconst abo |
| a webconnection                         |
|                                         |
|                                         |

3. Navigate to and select the file you downloaded in Step 1, then click **Open**.

You will see a dialog like this one, with your FI information.

| elect the Wells Farge                                                   | o Bank – DirectCon                                              | nect accounts y                                                                   | ou want to connect to                                                                                                    |              |
|-------------------------------------------------------------------------|-----------------------------------------------------------------|-----------------------------------------------------------------------------------|----------------------------------------------------------------------------------------------------|--------------|
|                                                                         |                                                                 |                                                                                   |                                                                                                    |              |
| Now you need to link<br>transactions from you<br>you've linked to the b | each of your bank acc<br>r bank account, the tr<br>ank account. | ounts to a QuickB<br>ansactions are sto                                           | ooks account. When you in<br>ored in the QuickBooks acco                                                                                                    | port<br>ount |
| Account Name                                                            | Account Number                                                  | Account Type                                                                      | Store in the QuickBooks Acco                                                                                                    | unt          |
| Checking                                                                | 3446096087                                                      | Checking                                                                          | Select an Account                                                                                                    | ÷            |
| Savings                                                                 | 3446099115                                                      | Savings                                                                           | Select an Account                                                                                                    | ÷            |
|                                                                         |                                                                 |                                                                                   |                                                                                                    |              |
|                                                                         |                                                                 |                                                                                   |                                                                                                    |              |
|                                                                         |                                                                 |                                                                                   |                                                                                                    |              |
|                                                                         |                                                                 |                                                                                   |                                                                                                    |              |
|                                                                         |                                                                 |                                                                                   |                                                                                                    |              |
|                                                                         |                                                                 |                                                                                   |                                                                                                    |              |
|                                                                         |                                                                 |                                                                                   |                                                                                                    |              |
|                                                                         |                                                                 |                                                                                   |                                                                                                    |              |
|                                                                         |                                                                 |                                                                                   |                                                                                                    |              |
|                                                                         |                                                                 |                                                                                   |                                                                                                    |              |
|                                                                         |                                                                 |                                                                                   |                                                                                                    |              |
|                                                                         |                                                                 |                                                                                   |                                                                                                    |              |
| Cancel                                                                  |                                                                 |                                                                                   | Back                                                                                                    | Next         |
|                                                                         | Cancel                                                          | Transactions from your bank account, the fu<br>you've linked to the bank account. | Transactions from your bank account, the transactions are sto<br>you've linked to the bank account.<br>Account Name     Account Nume       Account Nume     Account Nume       Checking     3446099015       Savings     3446099115 | Cancel Back  |

OCG: QuickBooks 2014 for Mac GSG

**4.** Click on **Select an Account** for each account and choose which account in QuickBooks to connect it to. If you do not yet have an account in QuickBooks to connect with, you can select **New...** as shown below.

| 0 0            |                                                                         | Online Banking Assist                                            | tant                                    |                                                                 | -   |
|----------------|-------------------------------------------------------------------------|------------------------------------------------------------------|-----------------------------------------|-----------------------------------------------------------------|-----|
|                | Select the Wells Farg                                                   | o Bank - DirectCon                                               | nect accounts y                         | ou want to connect to                                           |     |
|                | Now you need to link<br>transactions from you<br>you've linked to the b | each of your bank acc<br>or bank account, the tr<br>ank account. | ounts to a QuickE<br>ansactions are sto | looks account. When you impor<br>ored in the QuickBooks account | t   |
|                | Account Name                                                            | Account Number                                                   | Account Type                            | Store in the QuickBooks Account                                 |     |
|                | Checking                                                                | 3446096087                                                       | Checking                                | ✓ Select an Account                                             |     |
|                | Savings                                                                 | 3446099115                                                       | Savings                                 | Merry                                                           |     |
|                |                                                                         |                                                                  | 1120 / A. 104                           | THE WAR                                                         |     |
|                |                                                                         |                                                                  |                                         |                                                                 |     |
|                |                                                                         |                                                                  |                                         |                                                                 |     |
|                |                                                                         |                                                                  |                                         |                                                                 |     |
|                |                                                                         |                                                                  |                                         |                                                                 |     |
|                |                                                                         |                                                                  |                                         |                                                                 |     |
|                |                                                                         |                                                                  |                                         |                                                                 |     |
| and the second |                                                                         |                                                                  |                                         |                                                                 |     |
|                |                                                                         |                                                                  |                                         |                                                                 | _   |
|                | 1000                                                                    |                                                                  |                                         |                                                                 |     |
| 7              |                                                                         |                                                                  |                                         |                                                                 |     |
| /              |                                                                         |                                                                  |                                         |                                                                 |     |
|                |                                                                         |                                                                  |                                         |                                                                 |     |
|                |                                                                         |                                                                  |                                         |                                                                 |     |
|                |                                                                         |                                                                  |                                         |                                                                 |     |
|                |                                                                         |                                                                  |                                         |                                                                 |     |
|                |                                                                         |                                                                  |                                         |                                                                 |     |
|                |                                                                         |                                                                  |                                         |                                                                 |     |
|                |                                                                         |                                                                  |                                         |                                                                 |     |
|                |                                                                         |                                                                  |                                         |                                                                 |     |
|                |                                                                         |                                                                  |                                         |                                                                 |     |
|                | Cancel                                                                  |                                                                  |                                         | Back                                                            | ext |
|                |                                                                         |                                                                  |                                         |                                                                 |     |

- 5. After creating a new account, you may need to click **Select an Account** again and select the new account.
- 6. When done, click **Next** at the bottom.
- 7. You will receive a message that you have successfully set up your accounts. Click **Close** to return to the Downloaded Transactions window.

# **Updating Accounts**

Updating an Account (Direct Connect)

1. Choose **Banking** menu > **Downloaded Transactions**.

| test 2   |                           |              |        | 2         |                      |                  |         |
|----------|---------------------------|--------------|--------|-----------|----------------------|------------------|---------|
| QuickBo  | e on 01/15/2013: 0.00     | Download Imp | ort Fi | le Renami | ng Rules Change Pass | sword Align Wind | Matched |
| Date 🔺 N | um Downloaded Payee       | Payment      |        | Deposit   | Payee                | Account          |         |
| 11/02/12 | INTUIT                    |              | 0      | 100.00    | :                    |                  | :       |
| 11/13/12 | TO WELLS FAP GO AT WORK C | . 100.00     | 0      |           | :                    |                  | \$      |
| 11/16/12 | INTUIT                    |              | 0      | 100.00    | :                    |                  | \$      |
| 11/19/12 | TO WELLS FARGO AT WORK C  | . 100.00     | 0      |           | :                    |                  | \$      |
|          | TO WELLS FARGO AT WORK C  | . 100.00     | 0      |           | :                    |                  | :       |
| 11/30/12 |                           |              |        | 100.00    |                      |                  |         |

- 2. Click **Download** to update only the selected account, or **Download All** to update all of your accounts activated for online banking.
- 3. QuickBooks will open a window to enter the account PIN or password supplied by your financial institution. Enter this and then click OK.

| 00             |            | Downloaded Transactions                          |               |
|----------------|------------|--------------------------------------------------|---------------|
| test 2         | is Assount |                                                  | Alian Windows |
| Online Balance | on 01/15/2 | Credentials for Wells Fargo Bank - DirectConnect | Show Matched  |
| Date 🔺 Nun     | n          |                                                  | count         |
| 11/02/12       | INTUIT     | Customer ID:                                     | +             |
| 11/13/12       | TO WELL    | Password:                                        | :             |
| 11/16/12       | INTUIT     |                                                  |               |
| 11/19/12       | TO WELL    | Add Password to Keychain                         | :             |
| 11/30/12       | TO WELL    |                                                  |               |
| 11/30/12       | INTUIT     | Cancel OK                                        |               |

**Note:** You can choose to add your online banking password to your Mac OS Keychain, but this is not required.

QuickBooks will then connect and synchronize online banking transactions with the financial institution.

4. When done, QuickBooks will give you a count of how many transactions were imported. Click **OK** when ready.

5. QuickBooks will then return to the **Downloaded Transactions** window and open the register for the selected account so that you can begin the transaction matching process.

|                   |                          |                             | Do            | wnloaded T      | ransactions        |       |                    |               |                                             |
|-------------------|--------------------------|-----------------------------|---------------|-----------------|--------------------|-------|--------------------|---------------|---------------------------------------------|
| • test<br>QuickBo | 3<br>oks Accoun          | t Download All Dow          | vnload Import | File Renamin    | ng Rules Change I  | Passv | vord Align Wir     | ndows Meriwes | at Credit Union                             |
| Online B          | alance on                | 06/07/200                   | Quick!        | Books impor     | ted 295 transac    | tion  | S.                 | Sho           | w Matched                                   |
| 03/24/0           | 6                        | #00019726                   |               |                 |                    |       | Au                 | June          | \$                                          |
| 03/24/0           | 6                        | #12345602;                  | THE HOME      |                 |                    |       | OK                 |               | +                                           |
| 03/24/0           | 6                        | SOUTHWEST                   |               |                 |                    |       | UK                 |               | \$                                          |
| 03/24/0           | 6                        | #318964 POS LUMA CA         | ATALINA C     | 44.30 (         | )                  | -     |                    |               | \$                                          |
| 03/24/0           | 6                        | COX CABLE ONLINE PM         | т             | 108.49          |                    |       | ÷                  |               | ÷                                           |
| 03/24/0           | 6                        | #212934 POS MCDONA          | ALD'S F1      | 14.28           |                    |       | \$                 |               | \$                                          |
|                   |                          | Online Invoice              |               | Accout          |                    | _     | Create             |               |                                             |
| Dette             | Number                   |                             |               | test 3          | Democrat           |       | Denerit            | Delever       | Reminders                                   |
| Date              | Number<br>Type           | Account                     | Payee         | test 3          | Payment            | 4     | Deposit            | Balance       | Reminders                                   |
| Date 01/16/13     | Number<br>Type<br>Number | Account<br>Payee            | Payee N       | test 3<br>Memo  | Payment            | 4     | Deposit<br>Deposit | Balance       | Reminders                                   |
| Date<br>01/16/13  | Number<br>Type<br>Number | Account<br>Payee<br>Account | Payee N       | test 3<br>Memo  | Payment<br>Payment | 4     | Deposit<br>Deposit | Balance       | Reminders                                   |
| Date<br>01/16/13  | Number<br>Type<br>Number | Account<br>Payee<br>Account | Payee N       | test 3<br>Memo  | Payment            | -     | Deposit<br>Deposit | Balance       | Reminders                                   |
| Date<br>01/16/13  | Number<br>Type<br>Number | Account<br>Payee<br>Account | Payee N       | test 3<br>Memo  | Payment<br>Payment |       | Deposit<br>Deposit | Balance       | Reminders                                   |
| Date<br>01/16/13  | Number<br>Type<br>Number | Account<br>Payee<br>Account | Payee N       | test 3<br>Memo  | Payment<br>Payment |       | Deposit<br>Deposit | Balance       | Reminders                                   |
| Date<br>01/16/13  | Number<br>Type<br>Number | Account<br>Payee<br>Account | Payee N       | test 3<br>Memo  | Payment            |       | Deposit            | Balance       | Reconcile                                   |
| Date<br>01/16/13  | Number<br>Type<br>Number | Account<br>Payee<br>Account | Payee N       | test 3<br>Merno | Payment<br>Payment |       | Deposit<br>Deposit | Balance       | Reminders                                   |
| Date<br>01/16/13  | Number<br>Type<br>Number | Account<br>Payee<br>Account | Payee N       | test 3<br>Aemo  | Payment<br>Payment |       | Deposit<br>Deposit | Balance       | Reminders<br>Reconcile<br>Check<br>Register |
| Date<br>01/16/13  | Number<br>Type<br>Number | Account<br>Payee<br>Account | Payee N       | test 3<br>Aemo  | Payment<br>Payment |       | Deposit            | Balance       | Reminders<br>Reconcile<br>Check<br>Register |

## **Updating an Account (Web Connect)**

- 1. Choose the **Banking** menu > **Downloaded Transactions**.
- 2. Select the Web Connect account you want to update in the drop down menu toward the upper left corner. Then click **Download**.

| Quic        | kBooks / | Account Download All De  | ownload Imp | ort Fi | ile Renami | ng Rules Change Pass | sword Align Windows |
|-------------|----------|--------------------------|-------------|--------|------------|----------------------|---------------------|
| Online Bala | ance on  | 01/15/2013: 0.00         | 1           |        |            |                      | Show Matche         |
| Date 🔺      | Num      | Downloaded Payee         | Payment     |        | Deposit    | Payee                | Account             |
| 11/02/12    |          | INTUIT                   |             | 0      | 100.00     | ;                    | +                   |
| 11/13/12    |          | TO WELLS FARGO AT WORK 9 | 100.00      | 0      |            | \$                   | ;                   |
| 1/16/12     |          | INTUIT                   |             | 0      | 100.00     | :                    | :                   |
| 1/19/12     |          | TO WELLS FARGO AT WORK C | 100.00      | 0      |            | \$                   | ;                   |
| 1/30/12     |          | TO WELLS FARGO AT WORK C | 100.00      | 0      |            | :                    | :                   |
| 11/30/12    |          | INTUIT                   |             | 0      | 100.00     | \$                   | \$                  |

**Note:** For Web Connect accounts, QuickBooks will open your financial institution (FI) website. Please log in and download the QuickBooks web connect file (\*.QBO) per the financial institution's instructions. Alternately, you can log into the FI website outside of QuickBooks and follow the same steps below.

- 3. When you begin the web connect download from the FI website, your web browser should give you the option to either "open" the file or "save" it.
  - If you open it, QuickBooks will take over and begin the import process.
  - If you save it, you can import it later using the **Import File** button in the Downloaded Transactions window.

QuickBooks will then import the online banking transactions.

- 4. When done, QuickBooks will give you a count of how many transactions were imported. Click **OK** when ready.
- 5. QuickBooks will then return to the **Downloaded Transactions** window and open the register for the selected account so that you can begin the transaction matching process.

# **Special Note 1: Matching and Adding Transactions**

**Note:** For more information on transaction matching, please see: <a href="http://www.gblittlesguare.com/2012/04/online-banking-updating-your-register-2/">http://www.gblittlesguare.com/2012/04/online-banking-updating-your-register-2/</a>

| rvices :<br>;<br>;<br>;<br>;<br>;<br>;<br>;<br>;<br>;<br>;<br>;<br>;<br>;<br>;<br>;<br>;<br>;<br>;<br>; |
|----------------------------------------------------------------------------------------------------|
| thed O Unmatch                                                                                          |
| thed O Unmatch                                                                                          |
| thed O Unmatch                                                                                          |
| thed O Unmatch                                                                                          |
| thed O Unmatch                                                                                          |
| thed O Unmatch                                                                                          |
| hed <mark>O</mark> Unmatch                                                                              |
| lance                                                                                                   |
|                                                                                                    |
| -105.00                                                                                                 |
|                                                                                                    |
| Ne                                                                                                    |
|                                                                                                    |
|                                                                                                    |
|                                                                                                    |
|                                                                                                    |
|                                                                                                    |
|                                                                                                    |
| C                                                                                                    |
| lance<br>-105.                                                                                          |

1. Choose **Banking menu** > **Downloaded Transactions**.

- 2. Click the Financial Institution drop-down menu and choose your financial institution (FI).
- 3. Use the buttons at the bottom of the Downloaded Transactions window to add downloaded transactions to the account register add multiple at one time, match them to transactions already in the register and more.
- 4. For detailed instructions on how to match and add transactions go to the QuickBooks Help menu, and use the search field at the top to search for "Match Transactions," then select the article Online Banking: Updating your Register. Or, you can use the links in the next section for online resources and information.

# **Special Note 2: Other Resources**

Here are links to other resources that Intuit makes available to help customers with Online Banking in QuickBooks for Mac:

#### Intuit's QB Little Square Site: Dedicated to QuickBooks Mac Users

www.qblittlesquare.com

#### **QuickBooks for Mac 2014 Official User Guide**

http://www.qblittlesquare.com/wp-content/uploads/2013/09/QuickBooks-for-Mac-2014-1309-51.pdf

**Online Banking: Updating your Register** http://www.gblittlesquare.com/2012/04/online-banking-updating-your-register-2/

#### **Online banking: Tips and troubleshooting**

http://www.gblittlesquare.com/2012/04/olbtroubleshooting/

### **Online banking: Renaming rules for payee names**

http://www.qblittlesquare.com/2012/04/post-096/

#### Video: Renaming rules and Add Multiple with online banking

http://www.qblittlesquare.com/2012/04/online-banking-renaming-rules/

#### WebConnect vs. DirectConnect

http://www.qblittlesquare.com/2011/12/webconnect-versus-directconnect/